# 苏州高博软件技术职业学院 电子校园卡使用说明

2018.07

# 目录

| 1. | 简介            | 1 |
|----|---------------|---|
| 2. | 什么是支付宝电子校园卡?  | 1 |
| 3. | 支付宝电子校园卡特点:   | 1 |
| 4. | 支付宝电子校园卡入口    | 2 |
| 5. | 哪些人可以领取电子校园卡? | 2 |
| 6. | 常见问题          | 6 |

#### 1. 简介

苏州高博软件技术职业学院支付宝未来校园项目是支付宝推进 智慧教育战略在高校信息化发展中的重要方案,通过支付宝电子校 园卡将校园"装进"手机,一部手机即可轻松走遍校园,消费、缴费、 身份识别等都可轻松搞定,为广大师生的学习、生活带来非常便捷的 服务体验。

本手册为使用电子校园卡高校师生精心编写,介绍和解决师生 使用过程中的问题。培养师生使用电子校园卡和线上系统的使用习 惯,更快的推进支付宝未来校园的建设。

#### 2. 什么是支付宝电子校园卡?

支付宝电子校园卡,是支付宝平台目前在高校主推的未来校园项 目之一,是以支付宝超级平台为依托,校园内所有涉及师生身份识别、 消费、缴费等方面的事项统一汇聚于支付宝平台。

#### 3. 支付宝电子校园卡特点:

可覆盖校园全方位场景服务,使用便捷,只需一部手机,师生就可以完全满足身份识别、缴费、消费等各项需求;

② 相较以往实体卡,高校对于合作方的服务更具主动控制权和灵活 配置变更权,管理权限上无后顾之忧,更可以为高校节省精力,以便 高校更好探寻自身实际需求及长足发展; ③ 支付宝电子校园卡一卡多能,可配置身份识别、缴费、消费等各种功能项,并可根据高校特色、贴合高校实际刚需对功能项进行深度定制开发,功能上线后,高校在后台管理可根据实际需求对各功能菜单进行自主选择、自主发布、自主变更,可全面满足校园服务随机多变各种需求;

④ 依托支付宝超级平台,用户基数大,公信力极高,安全有保障。

# 4. 支付宝电子校园卡入口

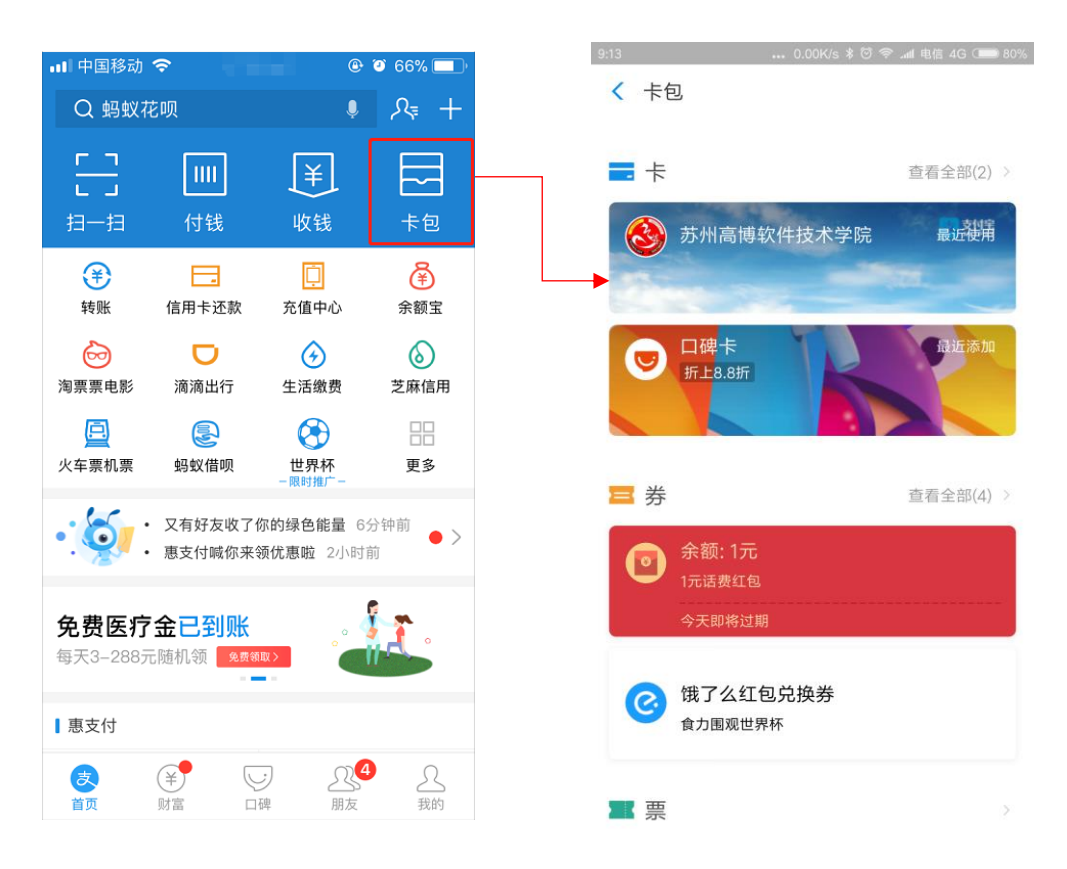

#### 5. 哪些人可以领取电子校园卡?

电子校园卡类型有多种,例如教工卡、学生卡、临时卡等类型,学校 可自行添加卡的类型,支持电子校园卡后台中的用户申领。 用手机支付宝打开领卡链接或扫二维码进行领卡

注:

领卡链接:

https://ecard.campusplus.com/wlxy/gist-ali/pre-valid

领卡二维码:

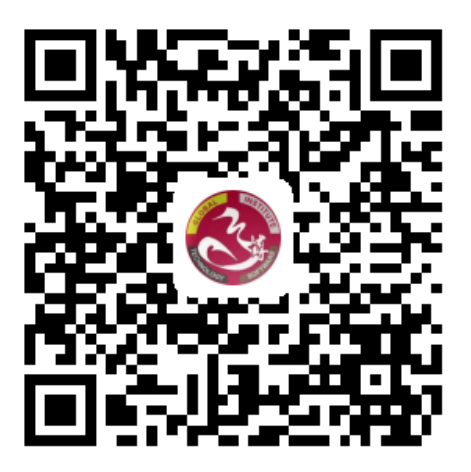

#### 领卡步骤:

使用支付宝扫描二维码、或在支付宝中打开领卡链接, 根据提示依次操作即可:

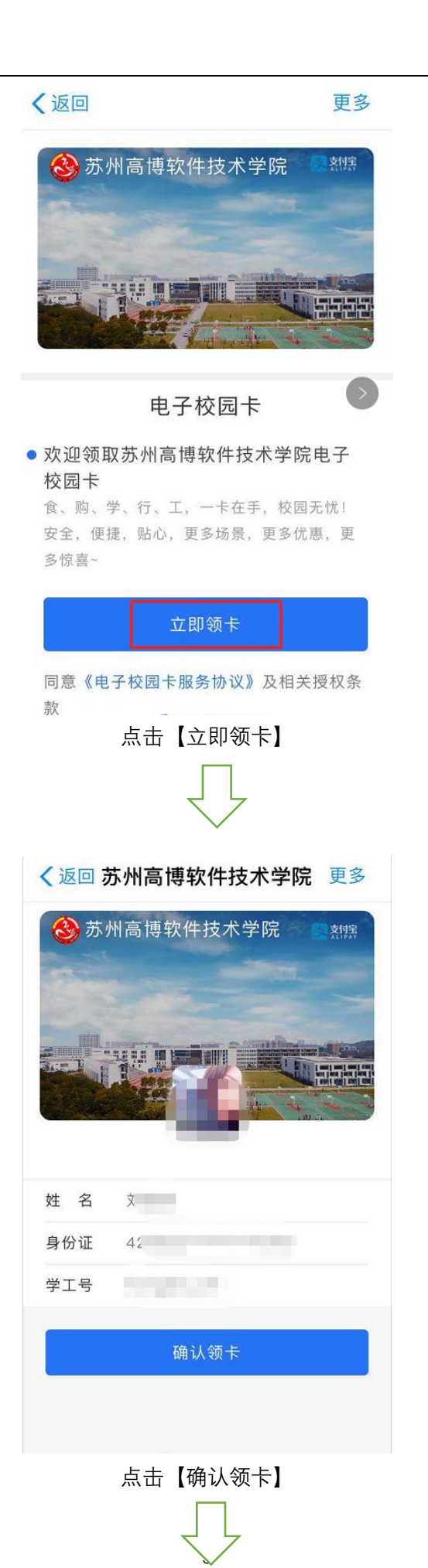

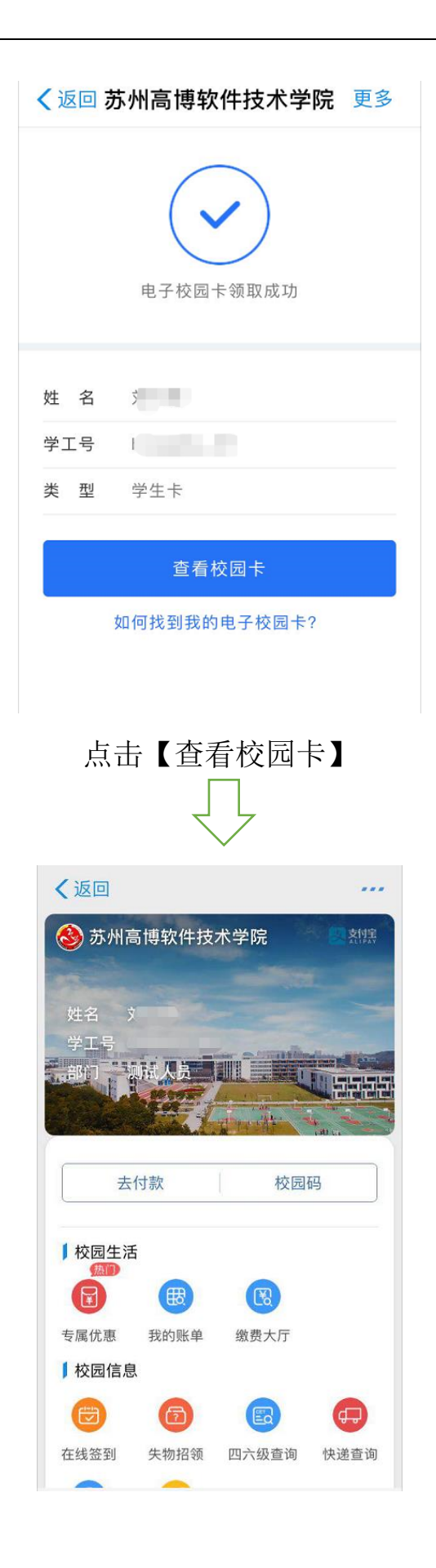

## 6. 常见问题

 您在领卡过程中可能会出现不能领卡(如下图),请联系学校电子 校园卡后台负责管理的老师,确认下自己的信息数据(尤其是身 份证号码)在后台中是否正确,是否存在;

| く返回 |             | 更多 |   |
|-----|-------------|----|---|
|     | 电子校园卡领取失败   |    |   |
|     | 未查询到相应持卡人信息 |    |   |
|     | 返回          |    | I |
|     |             |    |   |

注:提示页面的样式可能会修改、更新,恕不另行通知

 2) 您在领卡过程中可能会出现不能领卡(如下图),请在支付宝先 进行实名认证

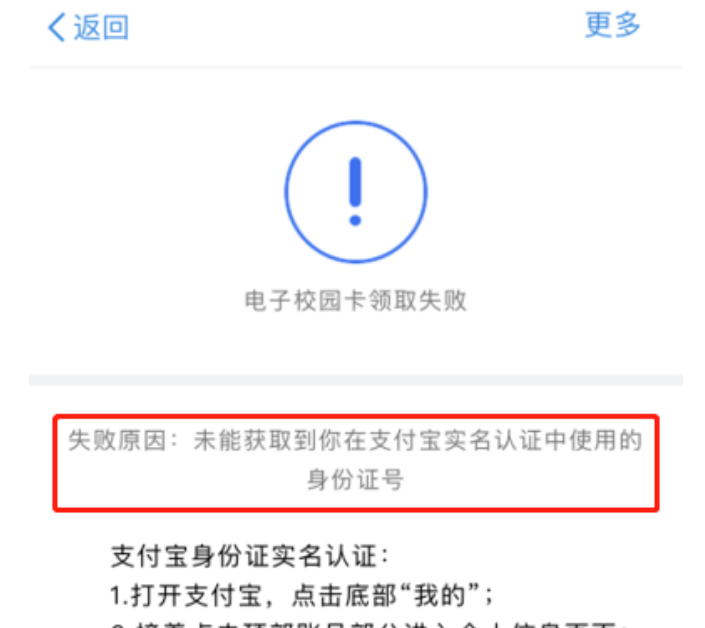

2.接着点击顶部账号部分进入个人信息页面;

3.点击"身份认证"即可开始认证。

注:提示页面的样式可能会修改、更新,恕不另行通知

① 手机登陆支付宝,点击【我的】一上方头像栏

|   |      | 我的 | 设置        |
|---|------|----|-----------|
|   | 159  | _  | >         |
| ¥ | 蚂蚁会员 |    | 924 积分 >  |
|   | 账单   |    | >         |
| ¢ | 总资产  | 账  | 户安全险保障中 > |
| ۲ | 余额   |    | 0.00元 >   |
| ē | 余额宝  |    | >         |
| - | 银行卡  |    | >         |
| Ö | 蚂蚁财富 |    | >         |
| 0 | 芝麻信用 |    | >         |
| æ | 保险服务 |    | >         |
|   |      | 2  |           |

## ② 点击【账号管理】

| く我的  | 设置      |               |
|------|---------|---------------|
| 配只筋頂 |         |               |
| 赋亏官理 |         | - ×           |
| 安全中心 |         | >             |
| 手机号  | 159**** | $\rightarrow$ |
|      |         |               |
| 支付设置 |         | >             |
| 密码设置 |         | >             |
| 隐私   |         | >             |
| 通用   |         | >             |
|      |         |               |
| 求助反馈 |         | >             |
| 关于   |         | >             |
|      |         |               |
|      | 退出登录    |               |

## ③ 点击【身份认证】

| く我的    | 个人信息          |
|--------|---------------|
|        |               |
| 个人主页   |               |
| 身份认证   |               |
| 支付宝账号  | 159**         |
| 我的二维码  |               |
| 淘宝会员名  | $\rightarrow$ |
|        |               |
| 收货地址   | >             |
| 我的发票抬头 | >             |
|        |               |
| 我的收藏   | >             |
| 我的客服   | >             |
|        |               |

④ 身份信息确认页成功后即可实名认证成功

3) 如果您使用微信或 QQ 打开链接扫码会显示【请在支付宝打开此页

面】

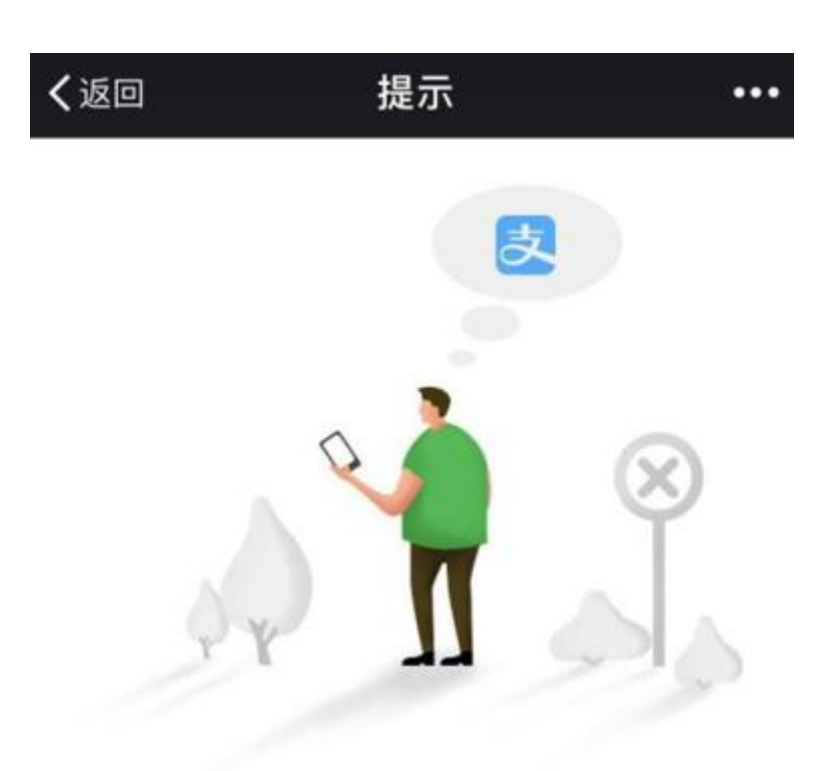

# 请在支付宝打开此页面~

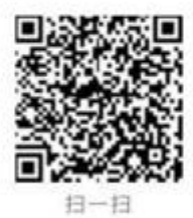